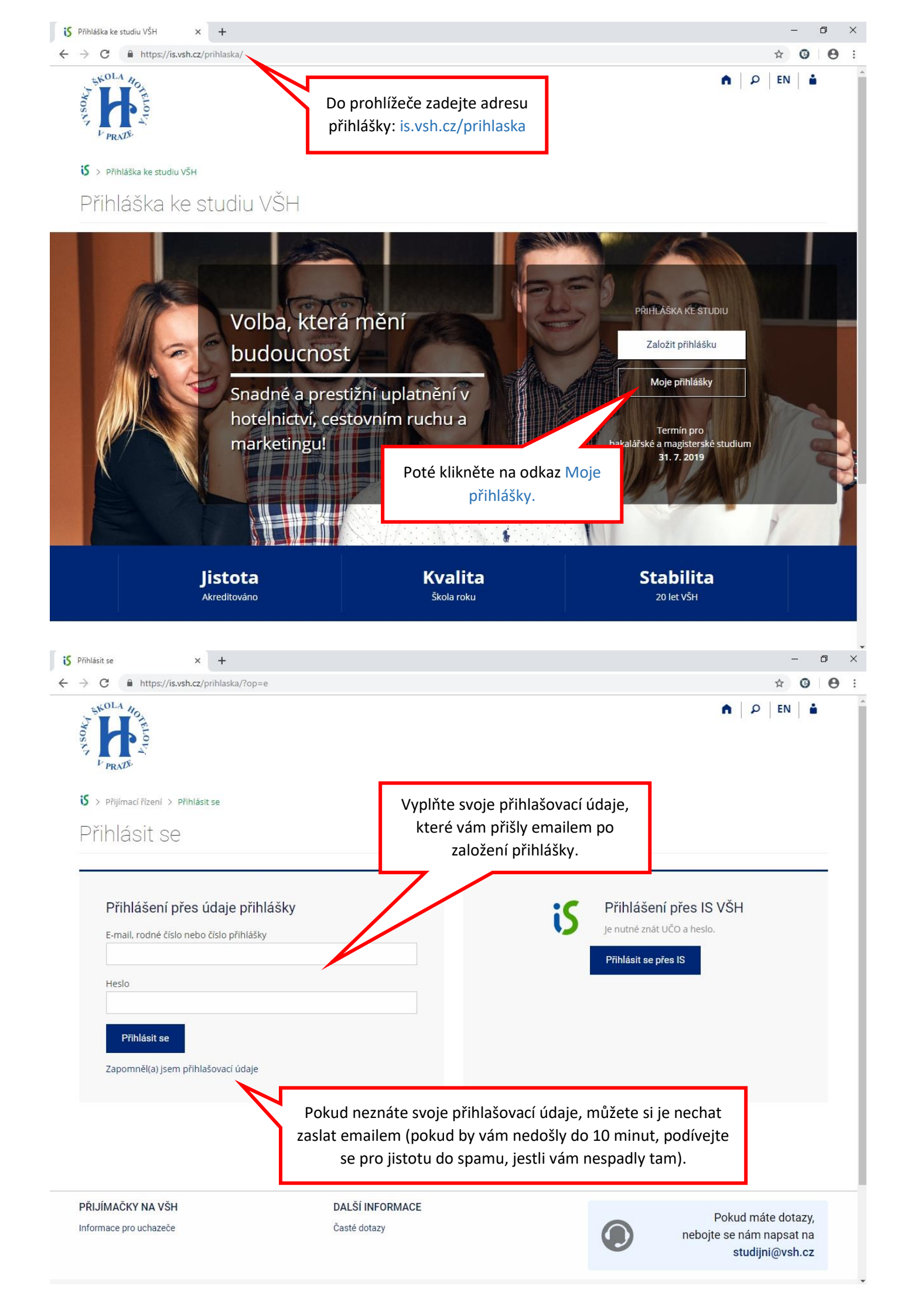

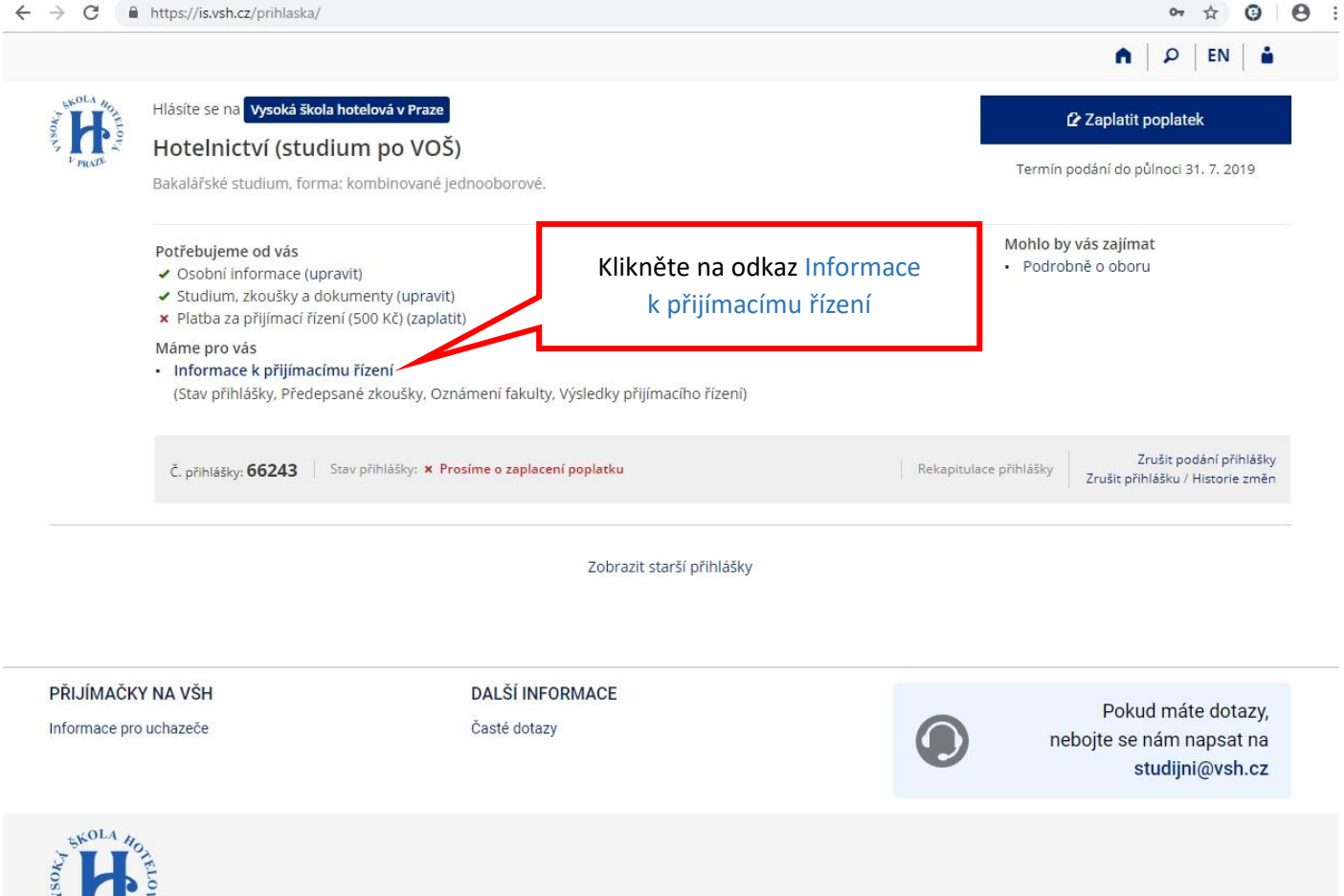

| PRND <sup>6</sup>                                                |                                     |
|------------------------------------------------------------------|-------------------------------------|
| <b>š</b> E-přihláška je součástí <u>Informačního systému VŠH</u> | K Z <u>pracování osobních údajů</u> |
| 🚯 Informace o přihlášce 🛛 🗙 🕂                                    | - 0 >                               |
| ← → C                                                            | ९ 🕁 🤨 🕒                             |
|                                                                  | ♠   ₽   EN   ≛                      |

😮 > Moje přihlášky > Informace o přihlášce

## Informace o přihlášce

|                                                                                                    | Milan Klouček ( 🖻 Odhlásit se)                                                               |
|----------------------------------------------------------------------------------------------------|----------------------------------------------------------------------------------------------|
| Vysoká škola hotelová v Praze<br>Hotelnictví (studium po V<br>Bakalářské studium, forma: kombinova<br>číslo přihlášky 66243                                                                                                    | OŠ)<br>né jednooborové.                                                                      |
| Stav přihlášky                                                                                                    | *                                                                                            |
| <ul> <li>Přihláška byla podaná 25. 3. 2019 09:58</li> <li>Přijetí přihlášky bylo potvrzeno 18. 6. 2019 12:51</li> <li>Manipulační poplatek 500 Kč nebyl dosud zaplacen<br/>Chci zaplatit manipulační poplatek nebo nahlásit ztrace</li> </ul> | inou platbu.                                                                                 |
| Výsledky přijímacího řízení                                                                                                    | Zde se vám zobrazí rozřazovací testy:<br>• Uchazeči hlásící se na studium po VOŠ vyplňují    |
| výsledek přijímacího řízení<br>O Dosud nerozhodnuto                                                                                                    | <ul><li>pouze angličtinu.</li><li>Ostatní uchazeči vyplní angličtinu a navíc jeden</li></ul> |
| Moje přijímací testy                                                                                                    | (pouze jeden) test z druhého jazyka dle vlastního                                            |
| • Rozřazovací test AJ 🗖                                                                                                    | výběru. Tento jazyk pak budou studovat jako                                                  |
| Rozrazovací test FJ                                                                                                    | druhy jazyk.                                                                                 |
| Rozrazovaci test NJ                                                                                                    | Pro výbér testu klikněte na odkaz Rozřazovací test                                           |
| <ul> <li>Kozrazovaci test KJ //</li> </ul>                                                                                                    |                                                                                              |

☆ Θ

| 😮 Informace o přihlášce 🛛 🗙 🎖 Rozřazo                                                                                                    | vací test AJ – Zodpověze 🗙 🔸                                                                                      | +                                                                                      |    | - | - ć | 5 | × |
|----------------------------------------------------------------------------------------------------|----------------------------------------------------------------------------------------------------|----------------------------------------------------------------------------------------|----|---|-----|---|---|
| ← → C                                                                                                    | _pruchod?testurl=%2Fdstore                                                                                        | %2Fprijimaci_rizeni_testy%2F63%2Fbeh_18%2FRozrazovaci_test_AJ.qref;cop=66243;upr_prihl | Q. | ☆ | 0   | θ | : |
| Informační systém VŠH<br>Zodpovězení odpovědníku                                                                                                    |                                                                                                    |                                                                                        |    |   |     |   |   |
| odpovědnik Rozřazovací test AJ<br>Pokyny: •Pouze jedna odpověď je správná. •Časový limit je 4<br>přílš těžké. Netipujtel •Za špatné odpovědi budou odečteny b<br>maximum time of 40 minutes on the test. •Piease stop if the c<br>will be deduced for wrong answers. | 0 minut. •Přestaňte psát, až se Vár<br>ody. Instructions: •Choose one ans<br>juestions become too difficult. Do n | m věty budou zdát<br>swer only -Spend a<br>ot guess. +Points                           |    |   |     |   |   |
| Základní informace<br>• počet otázek: 100<br>• čas: 40 min.<br>• s odpovědníkem tze pracovat:<br>• od Úr 18. 6. 2019 9:00 – do Ne 30. 6. 2019 23:59                                                                                                    | Průchody<br>• odpovědi lze měnit (nejvýše 5                                                                       | 5×)                                                                                    |    |   |     |   |   |
| Prohlidka odpovědí     • není přístupná     Další nastavení •                                                                                                    |                                                                                                    | Klikněte na odkaz Spustit odpovědník, po<br>spuštění odpovědníku vám začne běžet čas.  |    |   |     |   |   |
| Spustit odpovědník   Osobní administrativa                                                                                                    |                                                                                                    |                                                                                        |    |   |     |   |   |

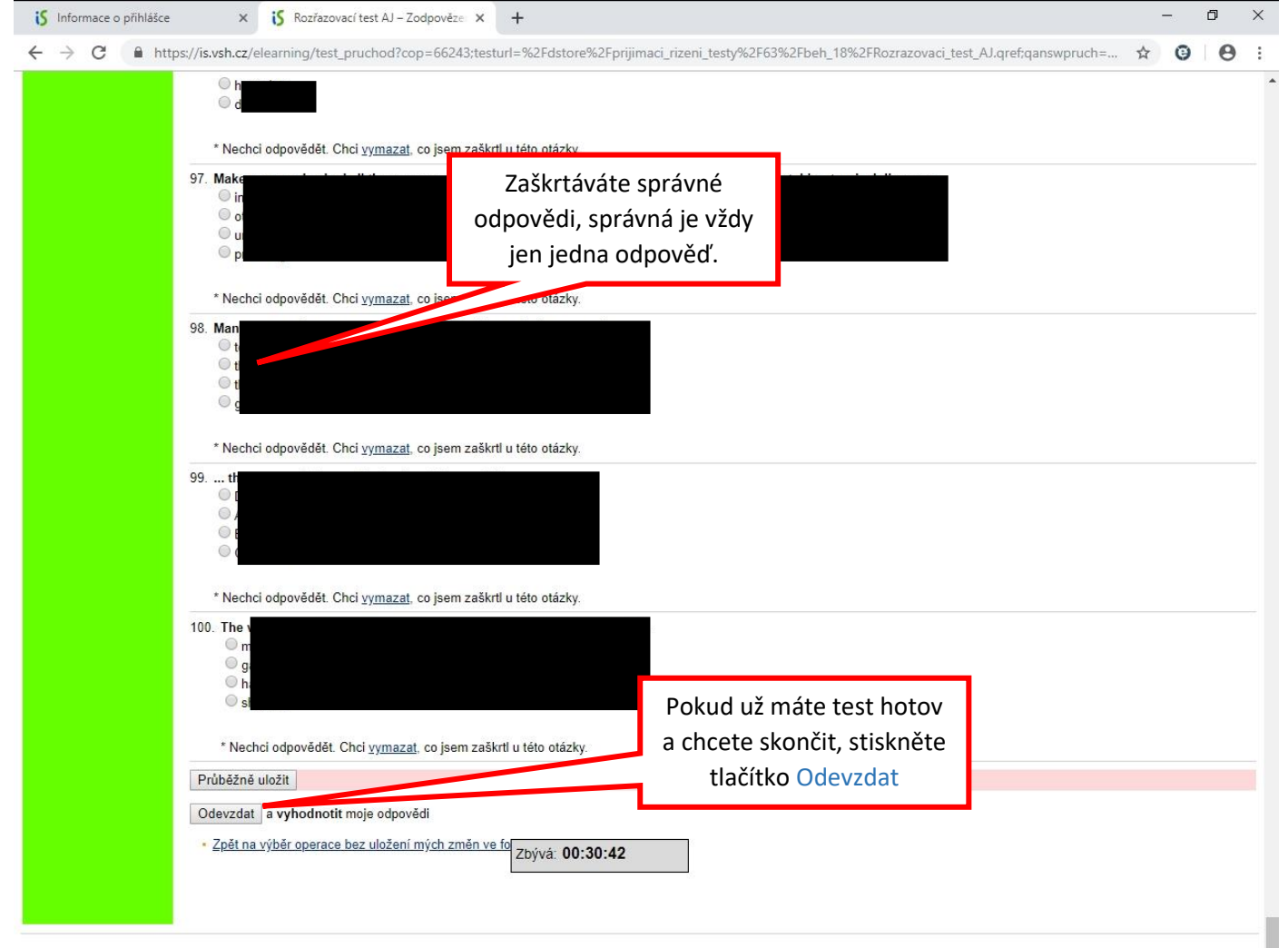

Osobní administrativa

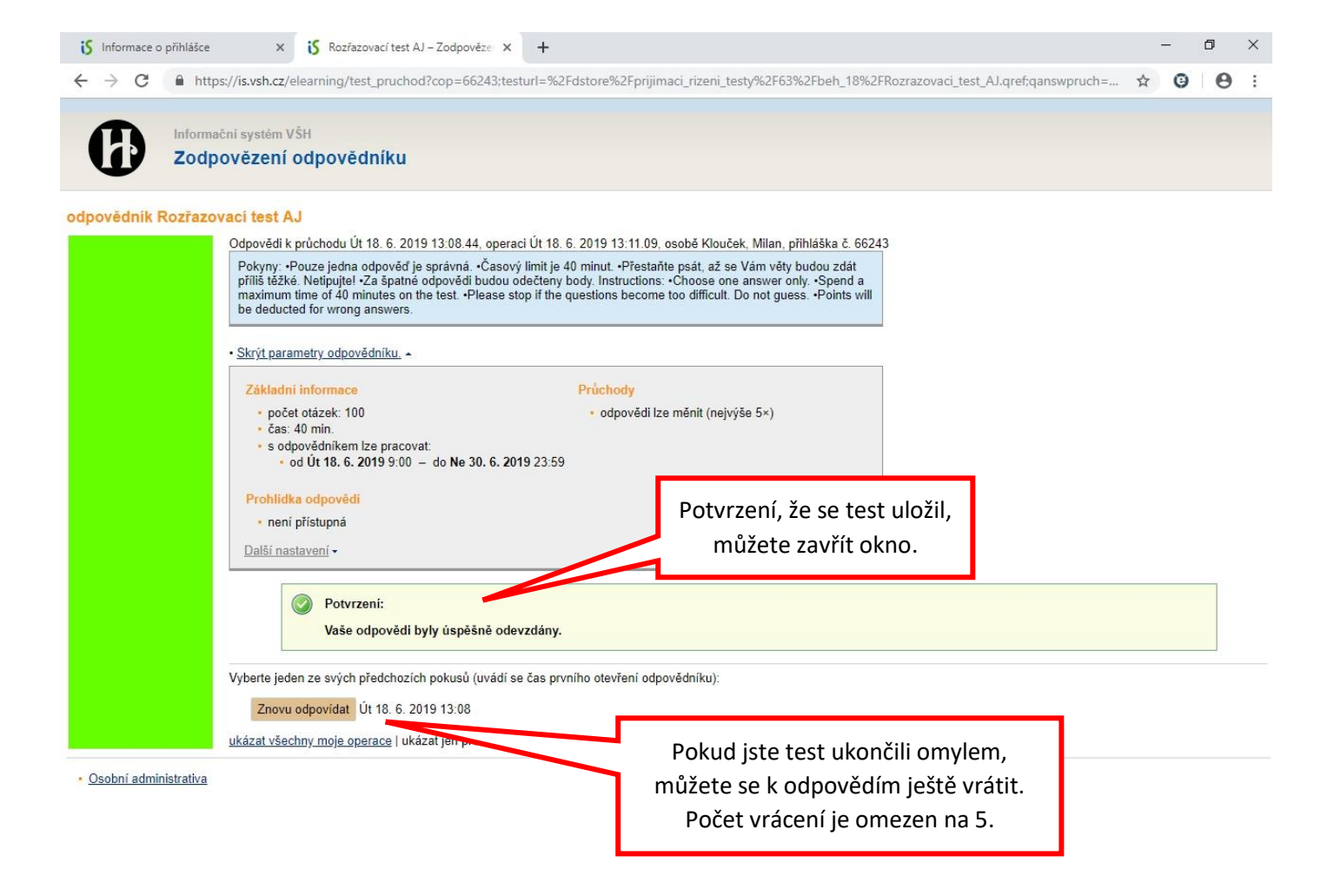